# Das Firmenkundenportal Temporäre Änderung der Tageslimits

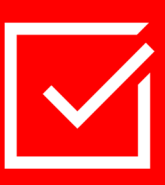

### Worum geht es?

Das Tageslimit sollte so gewählt werden, dass der regelmäßige Zahlungsverkehr inkl. Gehaltszahlungen gedeckt ist. Wenn dieses Limit in Ausnahmefällen nicht ausreicht, kann es temporär erhöht werden. Hier finden Sie die Anleitung dazu.

### Vorgehensweise

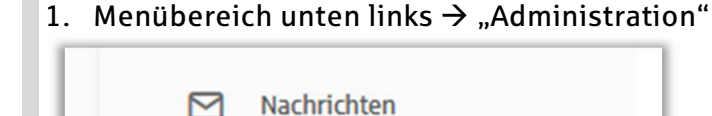

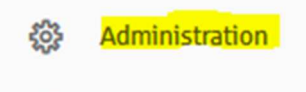

A Hilfe & Kontakt

 Administration → Menüpunkt "Verwaltung S-Firmenkundenportal"

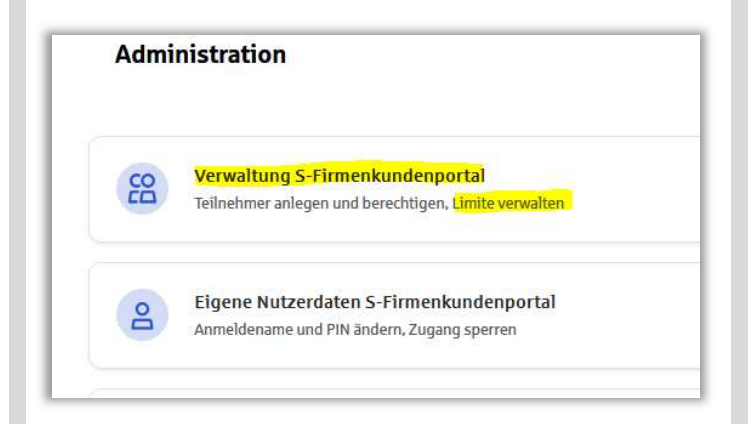

3. Verwaltung S-Firmenkundenportal" → Menüpunkt "Rahmenvereinbarung"

Die temporäre Änderung des Tageslimits stellt eine (kurzfristige) Änderung der Firmenkundenportal-Rahmenvereinbarung dar. Die gewünschte Limitänderung ist daher im Menüpunkt "Rahmenvereinbarung" zu finden.

| Yerwaltung S-Firmenkundenportal |
|---------------------------------|
| S-Firmenkundenportal            |
| Nutzerverwaltung                |
| Rahmenvereinbarung              |
| Handbuch öffnen                 |

#### 4. Auswahl Vertragspartner

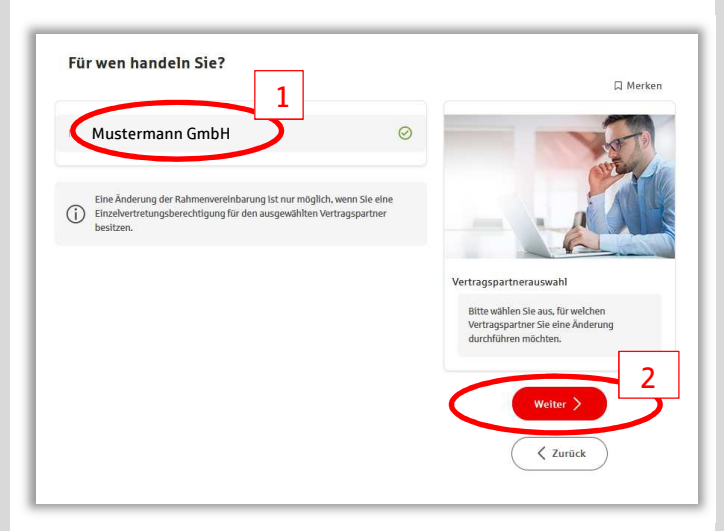

 Identitätsbestätigung Identitätsbestätigung via gewähltem Freigabeverfahren (pushTAN/ chipTAN) Weiter → "Limite anzeigen"

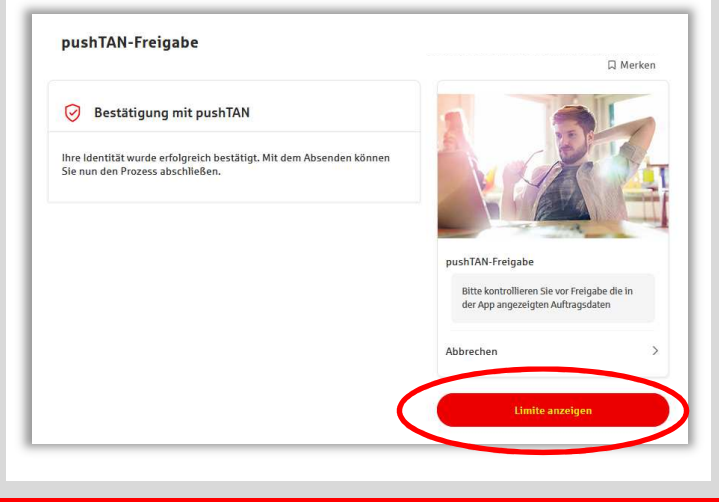

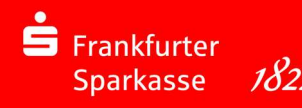

# Das Firmenkundenportal Temporäre Änderung der Tageslimits

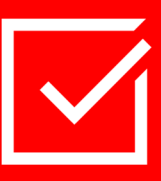

6. Ihre Limite

Befristete Tageslimit festlegen inkl. Angaben "von"/ "bis".

Hinweis: Der maximale Zeitraum für das befristete Tageslimit darf 5 Tage nicht überschreiten. Aus Sicherheitsgründen sind auf für das temporäre Limit Grenzen gesetzt. Bitte erfragen sie diese bei Ihrer Kundenbetreuung.

| Ihre Limite                                                                                                    | TEST GF SuperAdmin Frankfurter Sparkasse<br>디 Merk                                                                                                    |
|----------------------------------------------------------------------------------------------------|----------------------------------------------------------------------------------------------------|
| <ul> <li>FRASPA-TEST - Firmenkundenportal GmbH -<br/>3430100</li> </ul>                                                      |                                                                                                    |
| Tageslimit                                                                                                    | and the second second s |
| Gültigkeit des Limits O Unbefristet 🖲 Befristet                                                                              |                                                                                                    |
| von                                                                                                    | Ihre Limite                                                                                                    |
| 23.05.2023                                                                                                    | Nach Bestätigung der Änderung steht<br>Ihnen das neue Limit sofort zur Verfügung.<br>Das Limit für einerline Nutzer knen über die                                                                                                    |
| bis<br>27.05.2023                                                                                                    | Nutzerverwaltung angepasst werden.                                                                                                    |
| ○ Nach Ablauf der befristeten Änderung gilt für ihr Tageslimit der von<br>Ihnen festgelegte Betrag von 111.111 €.            | Übernehmen 📏                                                                                                    |
|                                                                                                    | Zurück                                                                                                    |
| Das Tageslimit bezieht sich auf die Summe aller Zahlungsaktivitäten ihrer Konten<br>pro Tag. Das Limit gilt nicht für EBICS. |                                                                                                    |

8. Änderung erfolgreich Sie erhalten als Bestätigung eine

Änderungsvereinbarung, welche Ihnen direkt ins Elektronische Postfach gesendet wird. Ihre Auftragsdaten sind dort entsprechend zusammengefasst.

Änderung des Zahlungsverkehrs-Tageslimits war erfolgreich

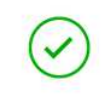

- 7. Freigabebestätigung Freigabebestätigung via gewähltem Freigabeverfahren (pushTAN/ chipTAN)
  - Weiter  $\rightarrow$  "Limite ändern"

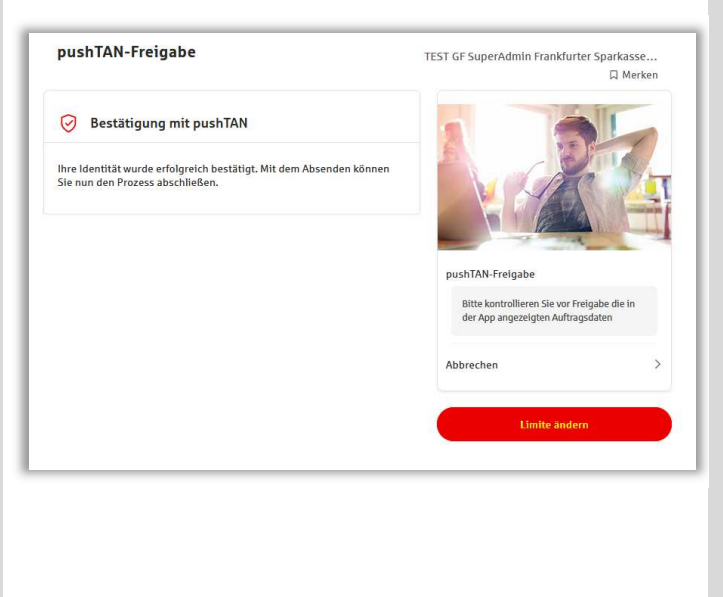

Frankfurter Sparkasse *1822*